1/4 ページ

### <u>Support</u>

NX702A Software Update Instructions (for MPU, MCU and BT)

NX702A Software Update Instructions (for MPEG)

NX702A Software Update Instructions (for OS) NX702A Software Update Instructions (for MPU, MCU and BT)

## >>This page's PDF file

### 1.Preparation

1-1.You will need a Blank microSD Card that has a capacity of more than 256MByte. DO NOT USE THE NAVIGATION microSD CARD TO DO THIS UPDATE!!

1-2.Please download the "NX702A\_Aus.zip" file from download page and save to your computer.

NX702A\_Aus.zip (87.4MByte)

Download

1-3. After the download is complete you will need to unzip the "NX702A\_Aus.zip" file using WinZip.

### (http://www.winzip.com/downwz.htm)

Please extract the following files and folder, then copy all files and folder to the Blank MicroSD Card. Files: MCU.bin, BT.bin, BTVer.bin, bootloader.bin, flasher.bin, updater.bin Folder: CE69

Note: Before you start the update procedure, please disconnect any USB Device and/or SD card that is currently connected. During the software update Do Not Turn the Power Off on the unit.

2.Update 2-1.MPU Update

# Please update the MPU software first

2-1-1.Please select the "Settings" option in the main menu.

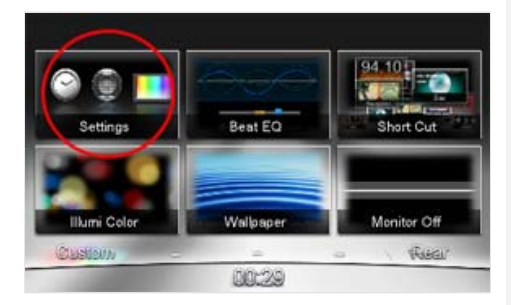

2-1-2. Please remove the Navigation microSD Card that is currently inserted.

Note: The Navigation Map data is contained in the microSD Card. Be careful and do not lose or misplace this microSD Card

2-1-3. Please insert the microSD Card prepared in 1-3 into the microSD Card Slot.

2-1-4. Please select the "Version" option.

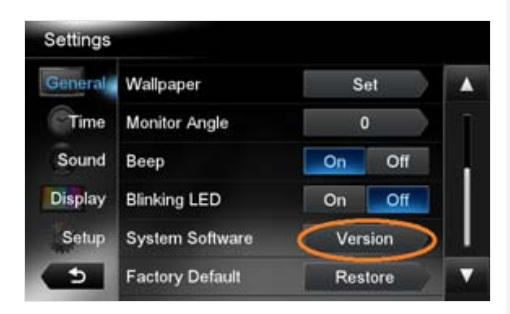

2-1-5.Please select the "Update" option.

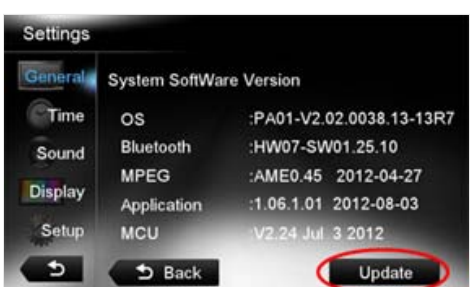

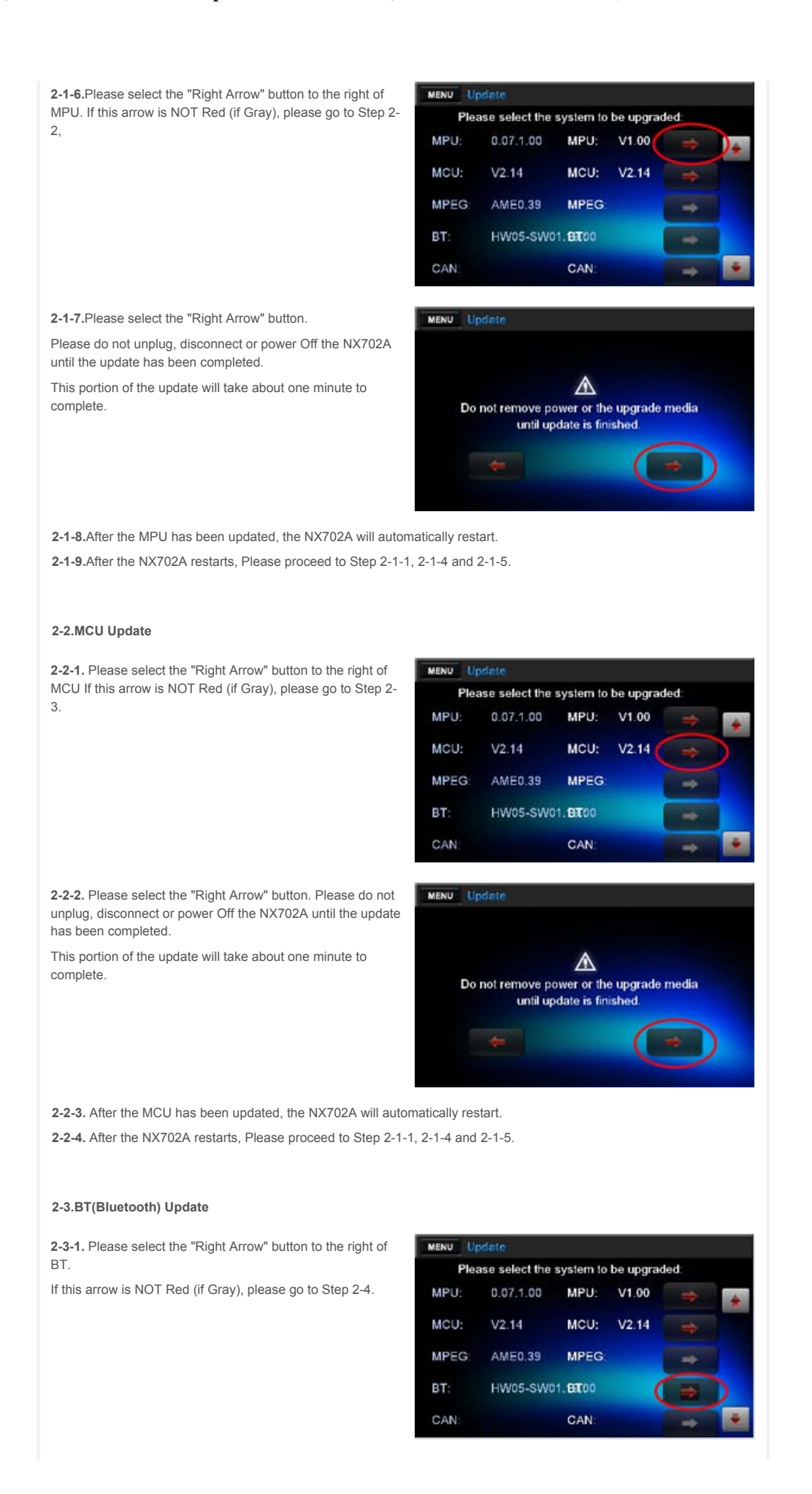

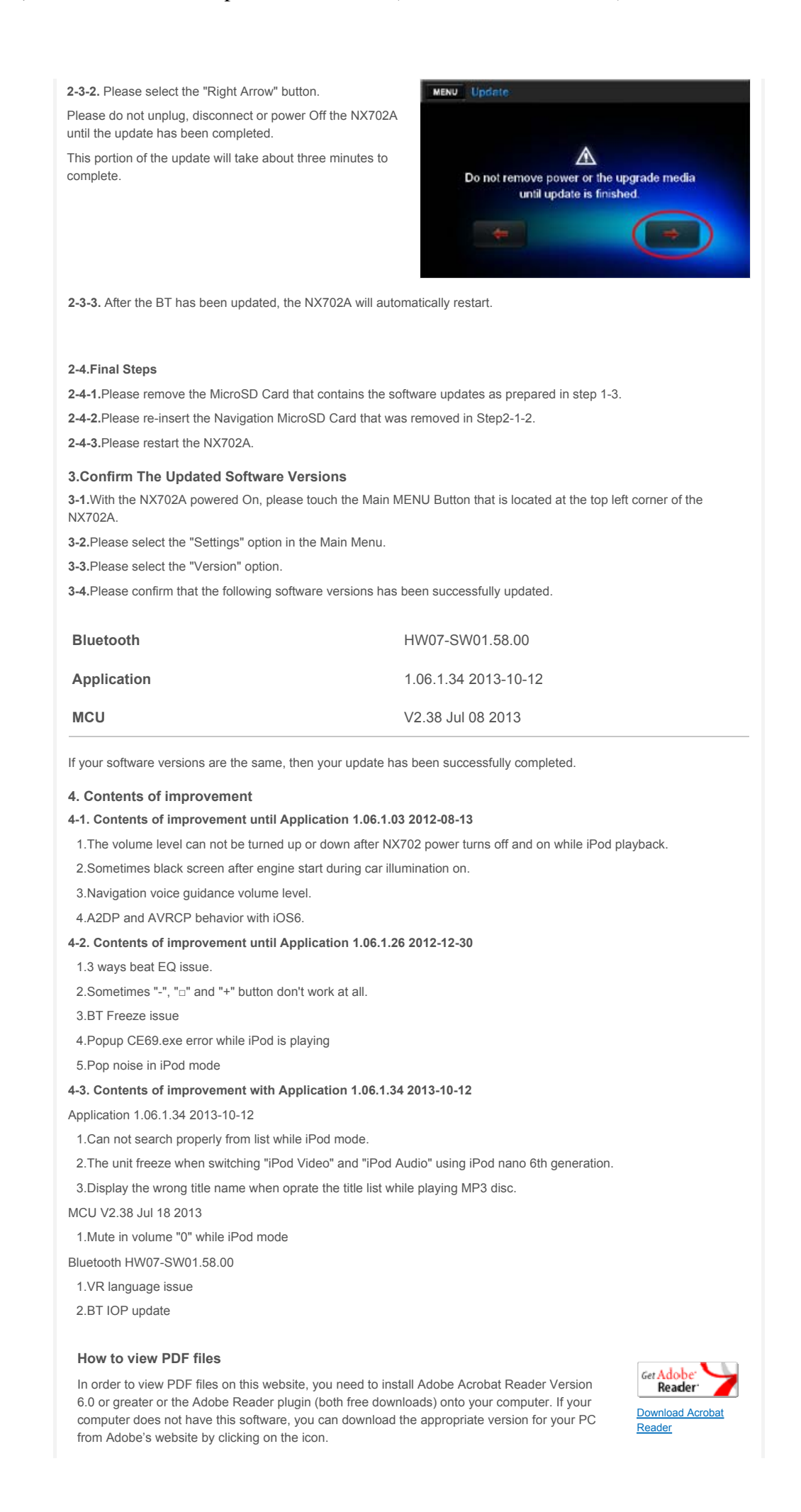

Return to the top of the page